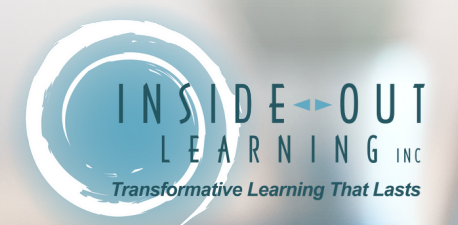

# THE AUTHENTICITY CODE™ FREE MOBILE APP DEMO

We have taken the content from our 5-star in-person program and developed The Authenticity Code<sup>™</sup> mobile app! It consists of **5 habits** broken out into **16 steps**. Follow the instructions below for **free access** to the demo with the first three steps!

Improve your presence by tapping into your Authentic Presence Qualities today!

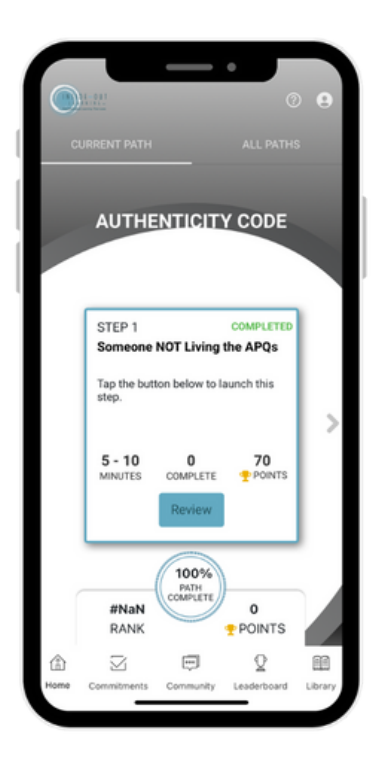

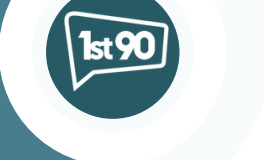

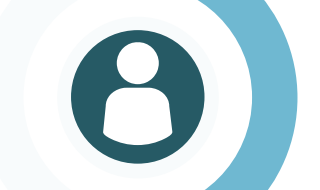

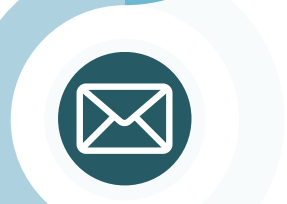

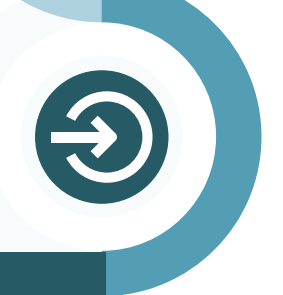

#### DOWNLOAD APP

your phone or tablet.

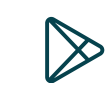

01

02

()3

()4

#### **CREATE ACCOUNT**

Launch the app, type in your email, and submit. Tap 'Create Account'. Fill out the text fields (first & last name, email, password, activation code). Enter the code: **authentic** 

Navigate to the app store on your device, and search for "1st90". Download the application to

### **CONFIRM EMAIL**

Once you submit your credentials, confirm your email address by clicking the link in the confirmation email sent from 1st90.

## LOG IN

Once confirmed, return to the 1st90 app, and log in with the credentials you created.

insideoutlearning.com

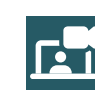

Contact Us!